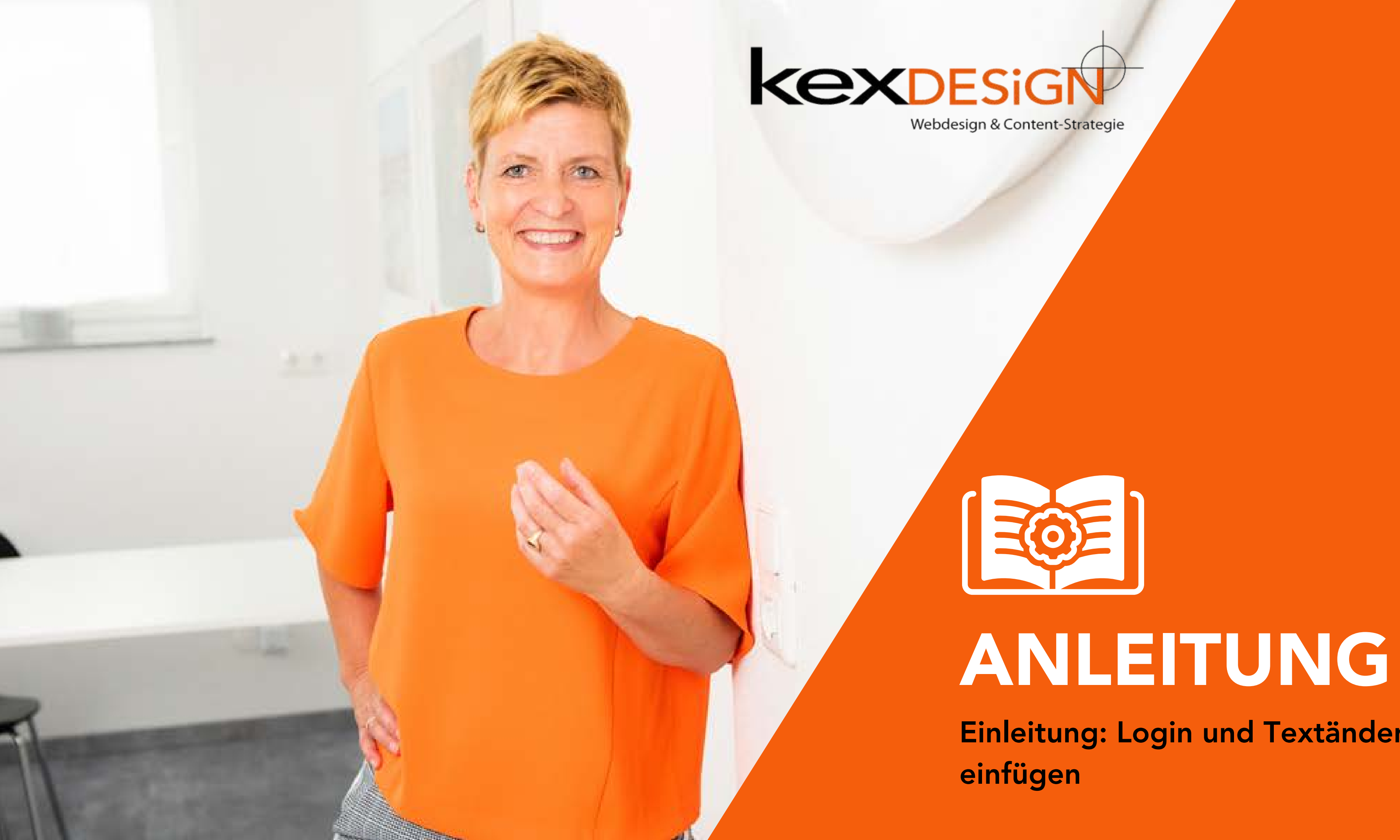

Einleitung: Login und Textänderungen

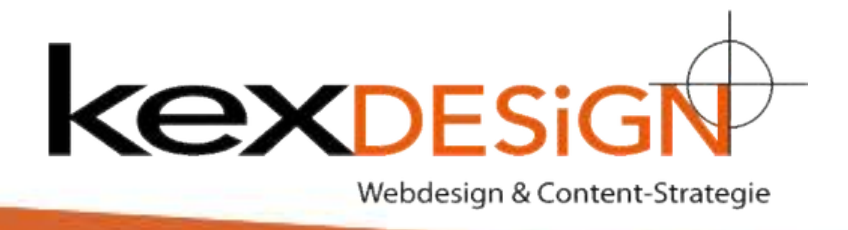

Login auf der Website. Dazu Website mit Domain aufrufen dahinter /wp-admin

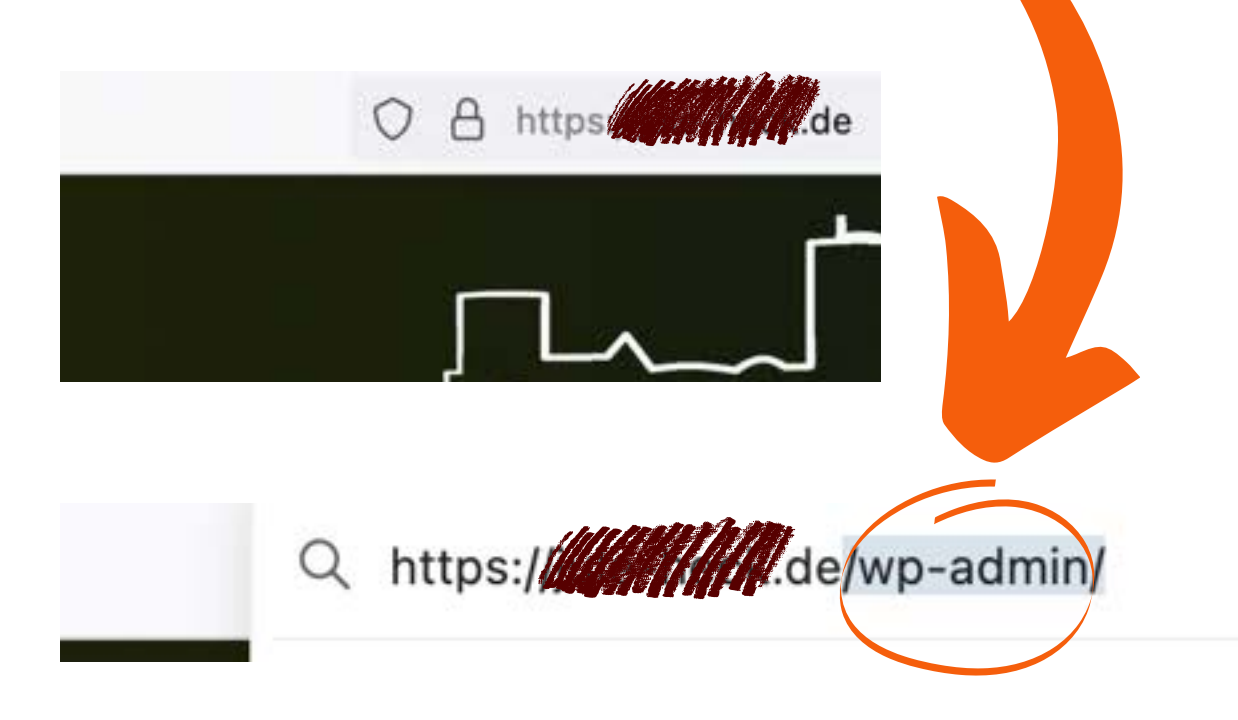

Es erscheint das "Dashboard". Von hier aus gelangen Sie in die Bereiche, in denen die Inhalte derWebsite bearbeitet werden können

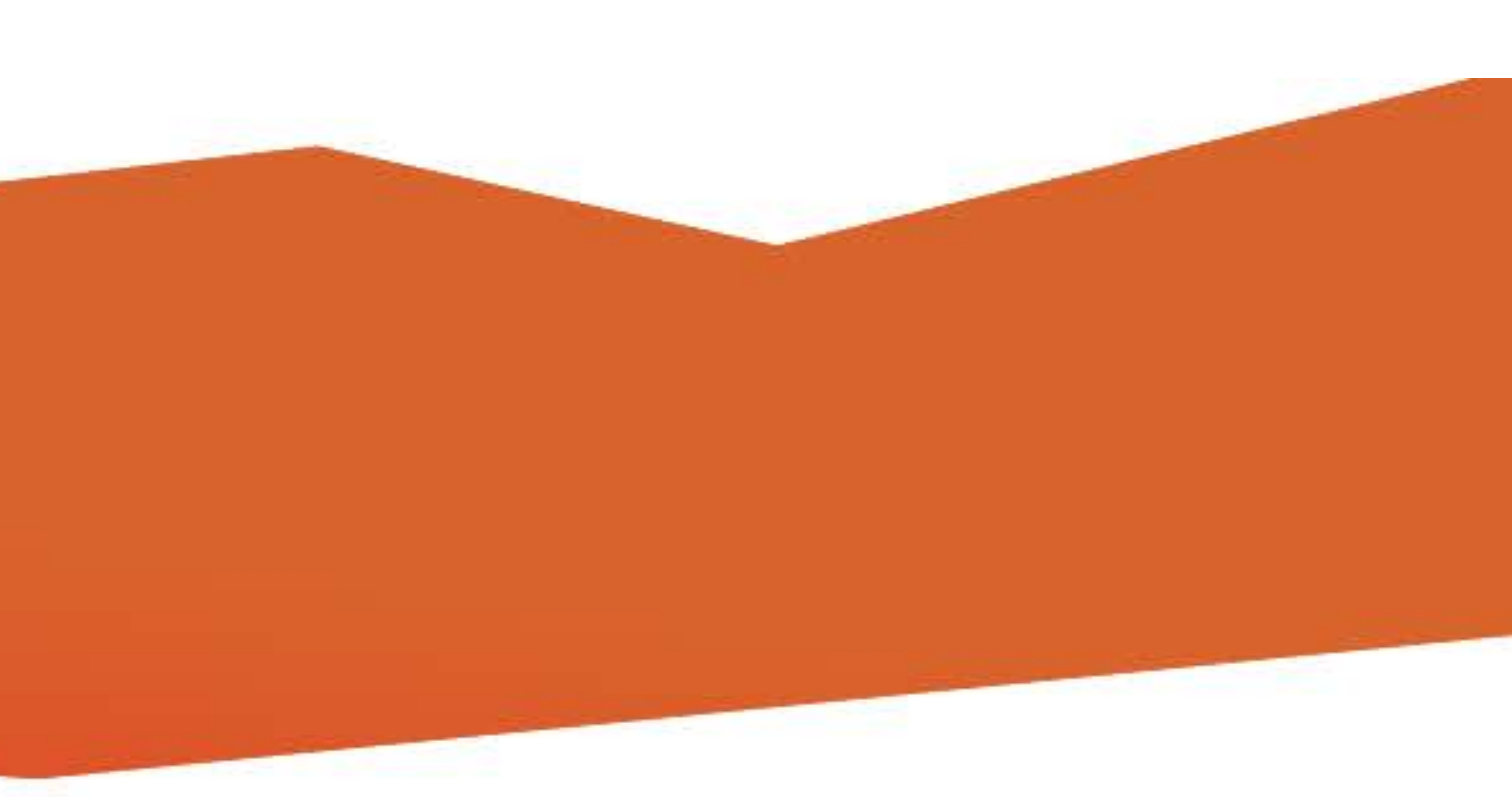

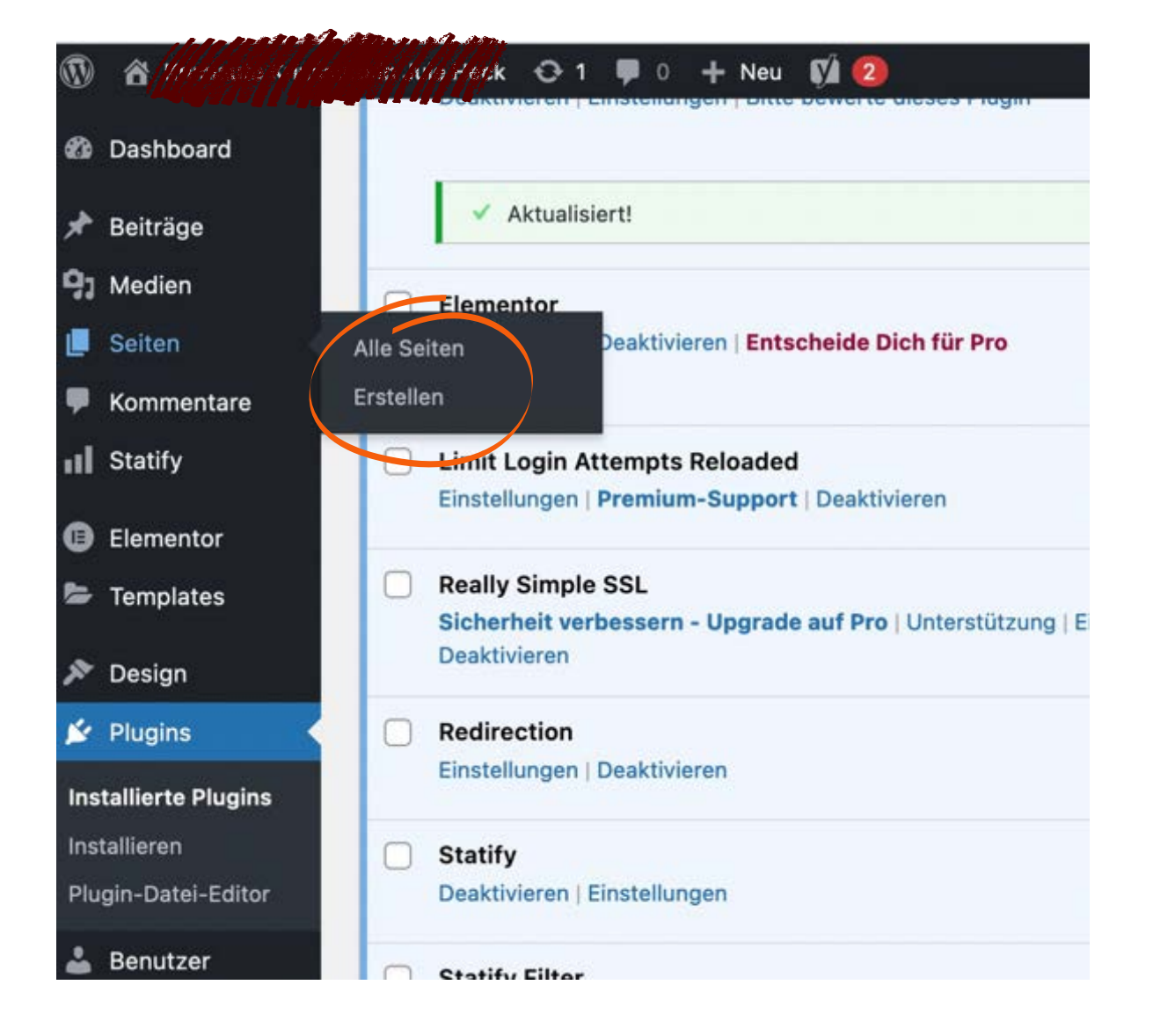

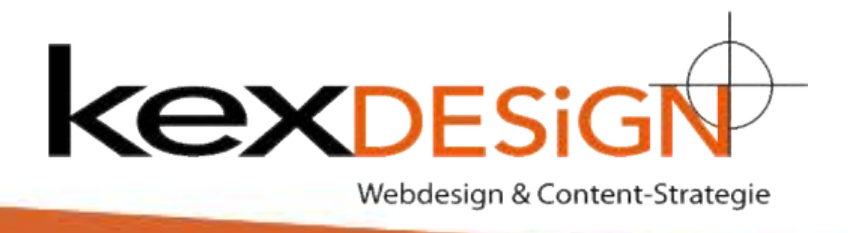

Anmelden mit dem 1. Benutzernamen ODER der E-Mail Adresse UND 2. dem Passwort.

Sollten Sie das Passwort vergessen haben, können Sie unter "Passwort vergessen" ein neues Passwort beantragen.

Dazu E-Mail eingeben und Formular absenden. Sie erhalten einen Link um ein entsprechendes Passwort zu erstellen.

Bitte unbedingt auf Sicherheit und eine ausreichende Passwortlänge achten!

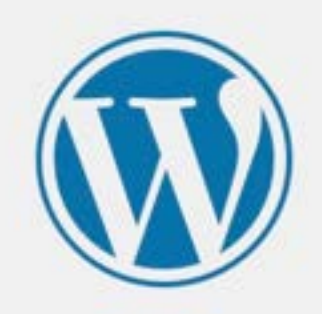

| asswort            |          |
|--------------------|----------|
| 2                  | ۲        |
| Angemeldet bleiben | Anmelden |
|                    |          |

Unter "Seiten" die entsprechende Seite auswählen um diese zu bearbeiten. Es erscheint eine Liste aller Seiten. Beim Überfahren mit der Maus auf "Mit Elementor bearbeiten" klicken

| ٢   | A Yard west of    | Arrek 😋 1 🔎 0 🕂 Neu 🕅 🙆                                               |
|-----|-------------------|-----------------------------------------------------------------------|
| Ð   | Dashboard         |                                                                       |
| *   | Beiträge          | Aktualisiert!                                                         |
| 91  | Medien            | Elementor                                                             |
| L   | Seiten            | Alle Seiten Deaktivieren   Entscheide Dich für Pro                    |
| -   | Kommentare        | Erstellen                                                             |
| al  | Statify           | Limit Login Attempts Reloaded                                         |
| 6   | Elementor         | Einstellungen   Premium-Support   Deaktivieren                        |
|     | Templates         | Really Simple SSL                                                     |
| 20  |                   | Sicherheit verbessern - Upgrade auf Pro   Unterstütze<br>Deaktivieren |
| ×   | Design            |                                                                       |
| Ń   | Plugins •         | Redirection                                                           |
| Ins | tallierte Plugins | Einstellungen   Deaktivieren                                          |
| Ins | tallieren         | Statify                                                               |
| Plu | gin-Datei-Editor  | Deaktivieren   Einstellungen                                          |
|     |                   |                                                                       |

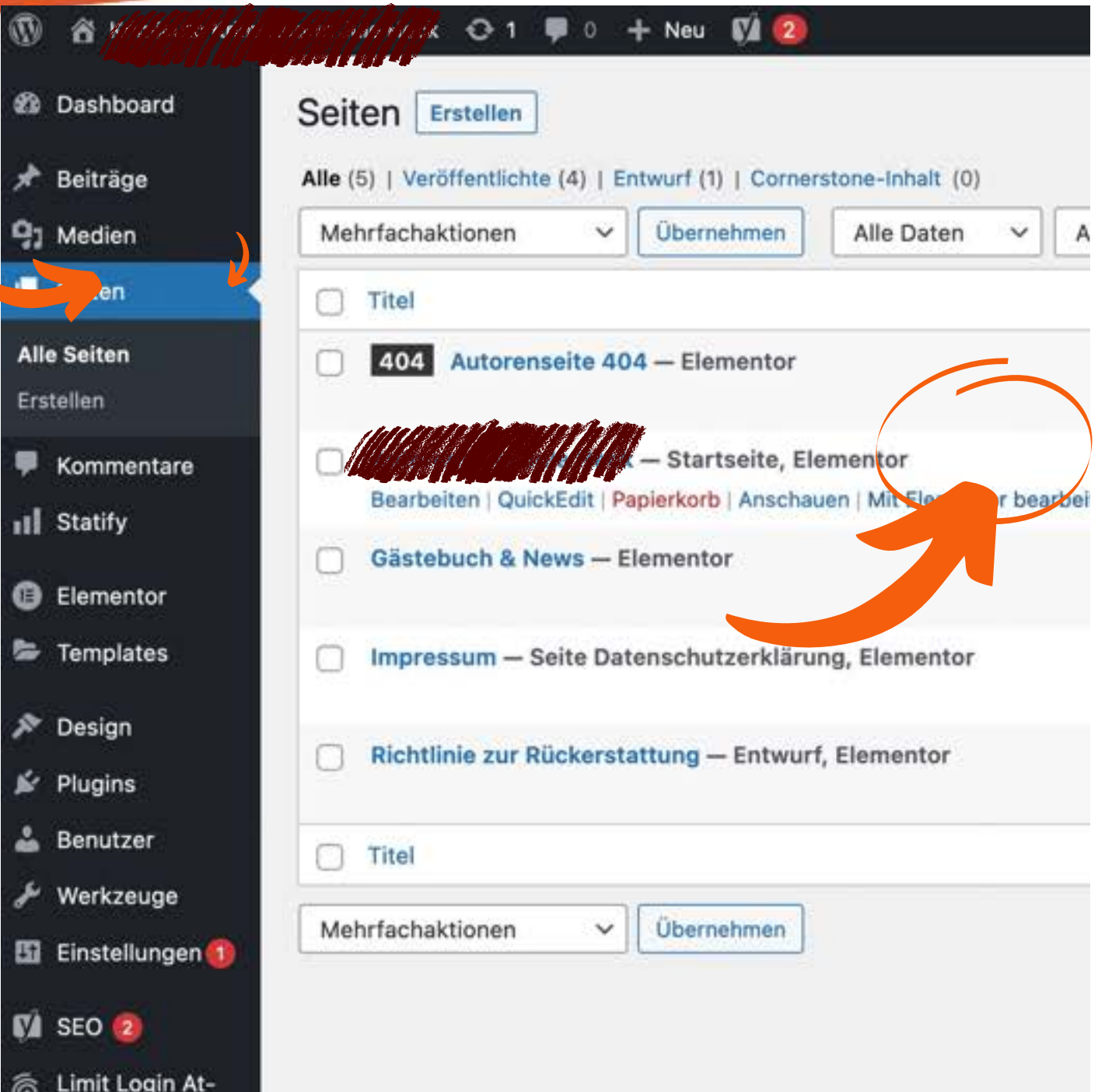

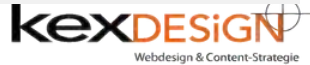

Die Einzelseite öffnet sich. ->Rechts ist die Seitenansicht ->Links (oranger Rahmen) werden die Inhalte bearbeitet. Dieser Bereich ändert sich je nach Bearbeitungsmodus.

Mit der Maus über den rechten Bereich

(Seitenvorschau) fahren. Es zeigen sich blaue Felder

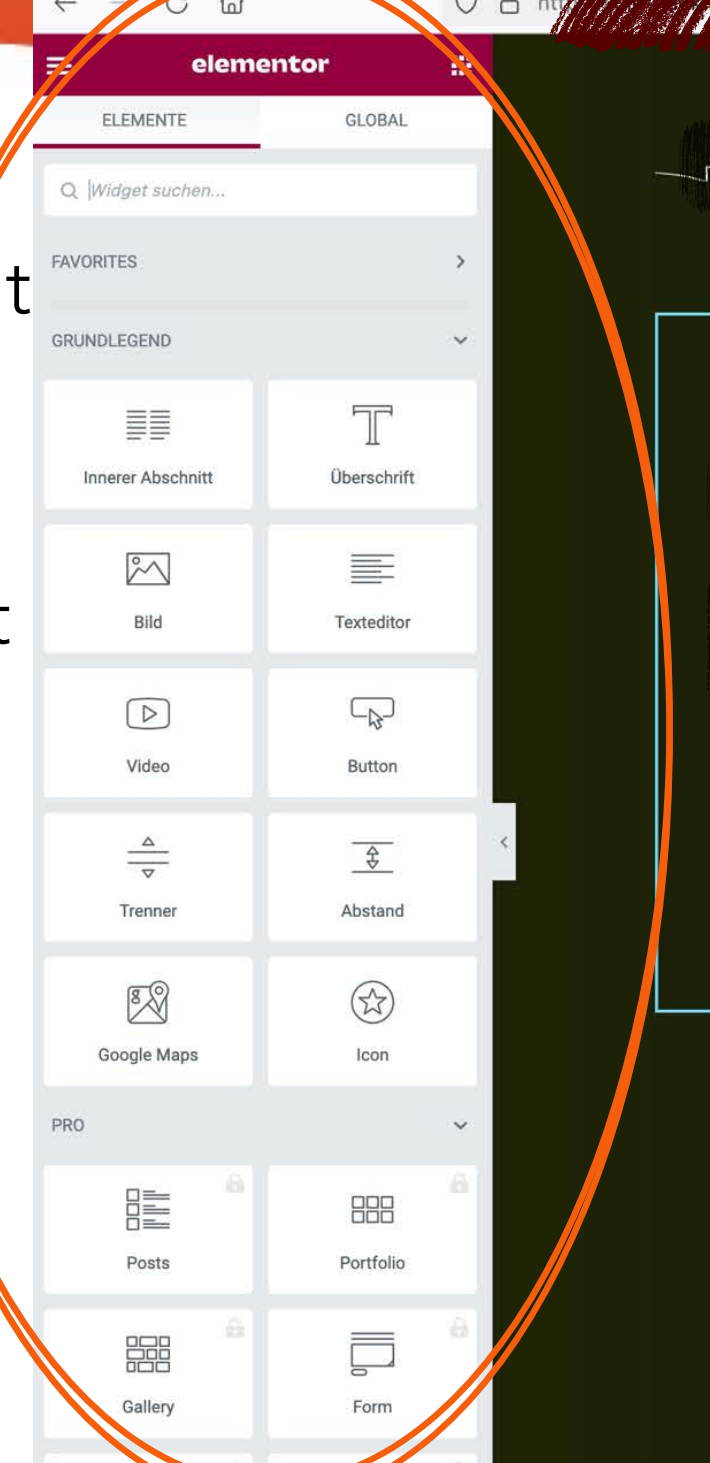

So heil Deci Fortasion in de Feit Lebendik letzte Preuse, Six and Village 100, 137 (Art Rat

Ihre Bücher bekommanklik unter en de Melkautssone de olfolg, ekt bei Jule Heck. mitsamt einer Widmung für je 12,90 € zzgl. Versanskosten Viel Spaß beim Lesen!

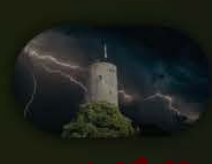

personitance widmung

ŝ ☑ ½ 🧿 🔕

Impressum

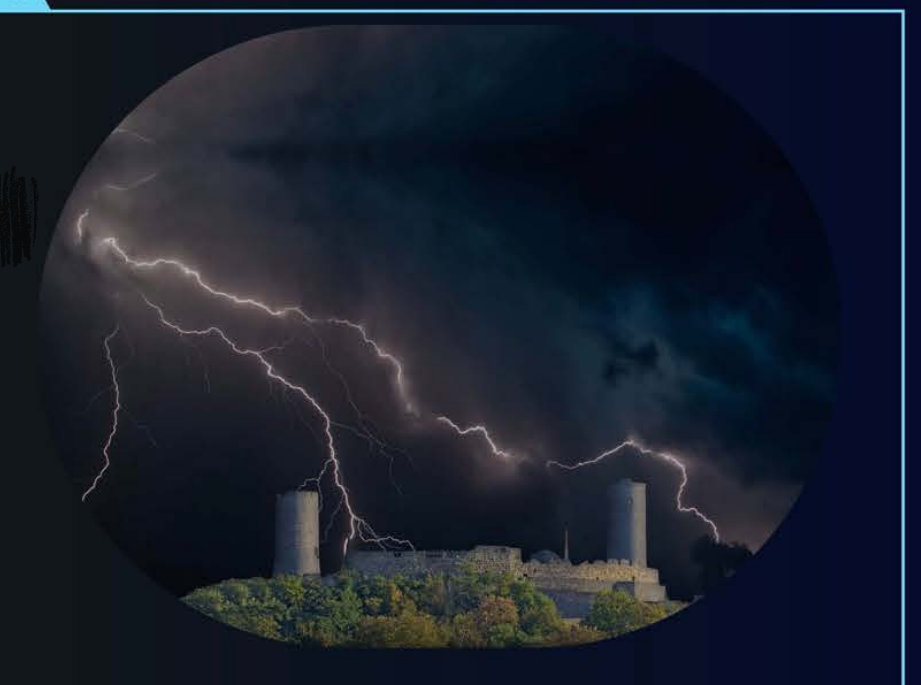

## Das besondere Geschenk!

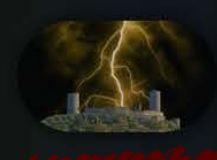

Knini-Wahderung

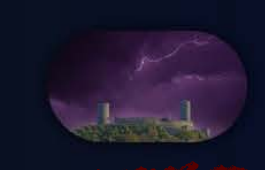

Lesungen

Mit der Maus über den rechten Bereich (die Seitenvorschau) fahren

-> Es zeigen sich blaue Felder oder auch ein Stift.

Steht die Maus über dem Symbol und klickt man es mit der rechten Maustaste an, gelangt man in den Bearbeitundsmodus -> der linke Bereich unter der -> pinkfarbenen Überschrift "Elementor" verändert sich.

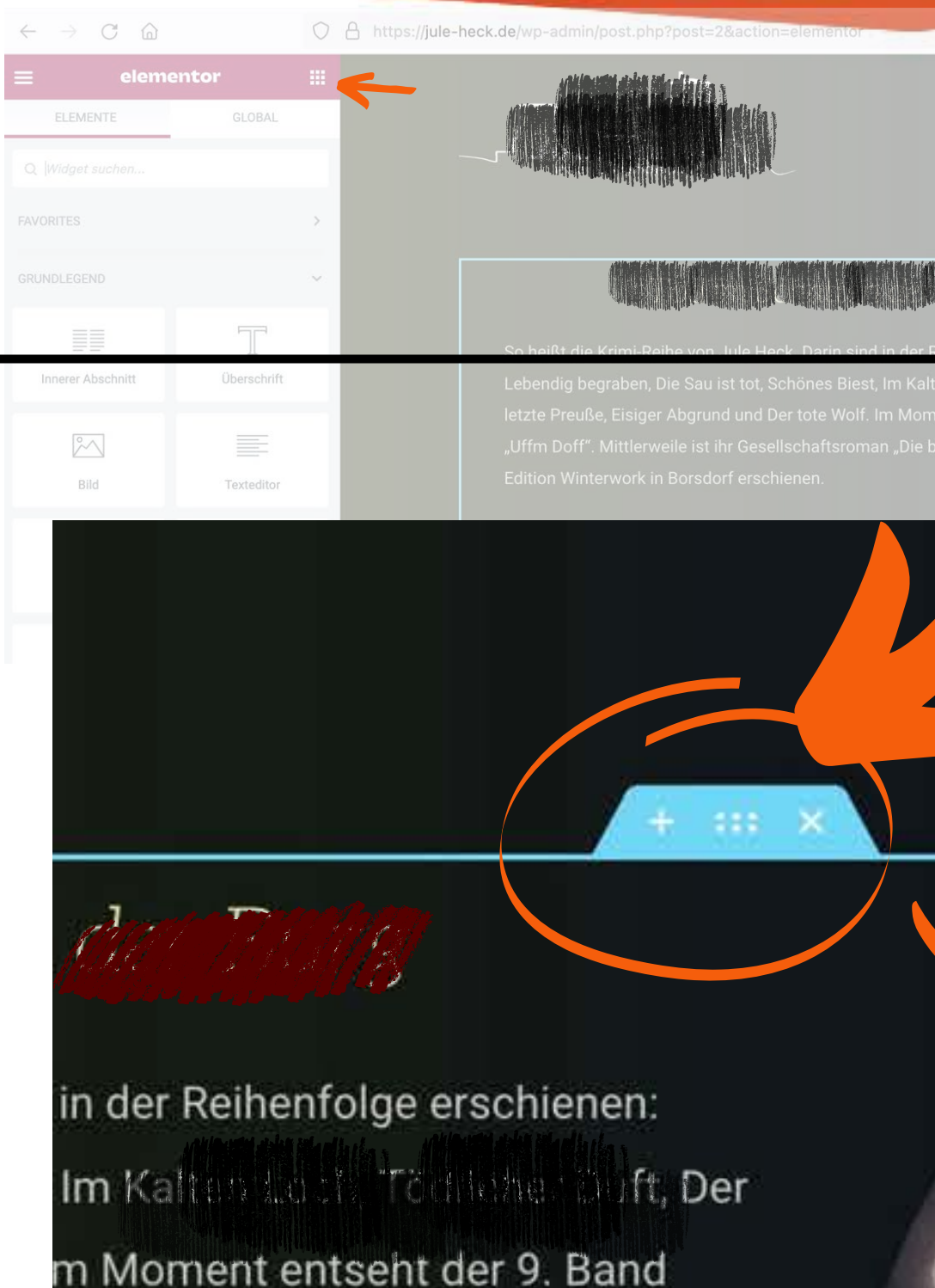

ht i Band ide erlag

i Jule Heck Lesen!

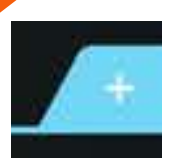

Über das + wird ein neuer Seitenbereich erstellt. Hierbei handelt es sich um komplett neue Inhalte

☑ ½ 🙆 🔘 =

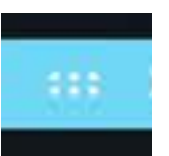

Über die Punkte wird dieser Bereich bearbeitet

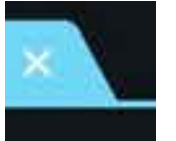

Über das Kreuzchen wird der gesamte Bereich **unwiederbringlich** gelöscht

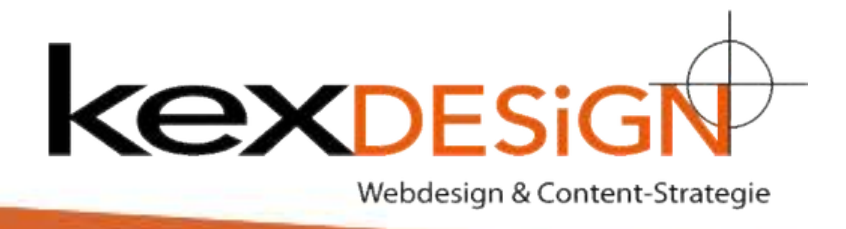

- Sobald der Stift erscheint, mit der rechten Maustaste klicken und Bearbeitungsmodus wählen. Je nach Element
  - erscheint:
  - ->Text bearbeiten
  - -> Umschalter bearbeiten
  - -> Bild bearbeiten o. ä.
- 2 Im linken Bereich Änderungen vornehmen

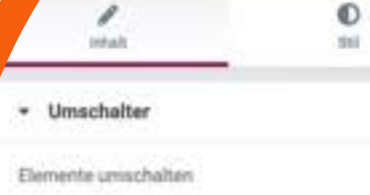

Hier klicken: Aktuelle Verkaufsstandorte finden Sie sicher auch in ih... Hier habe ich diese für Sie zusammengestellt. Meine Bücher erhalte...

Umschalter bearbeiten

Titel und Beschreibung

Ierklicken: <strong>Aktuelle Verkaufsstandorte finden Sie sich ■ 92 Dateen herufligen Visuell Text 1 Absatz • B *I* ⊻ ⊟ ⊟ ∂ × Ш = - <u>A</u> • Ø Ø 66 ≣ Ξ Ξ Ω # №

## Verkaufsstandorte

Alle meine Bücher kann man direkt bei mir, inkl. einer persönlichen Widmung bestellen und/oder abholen. Bestellungen und Absprachen zur Abholung unter 017 **mehren b**der jutta@heckcompany.de

Alternativ bekommen Sie meine Bücher in einer

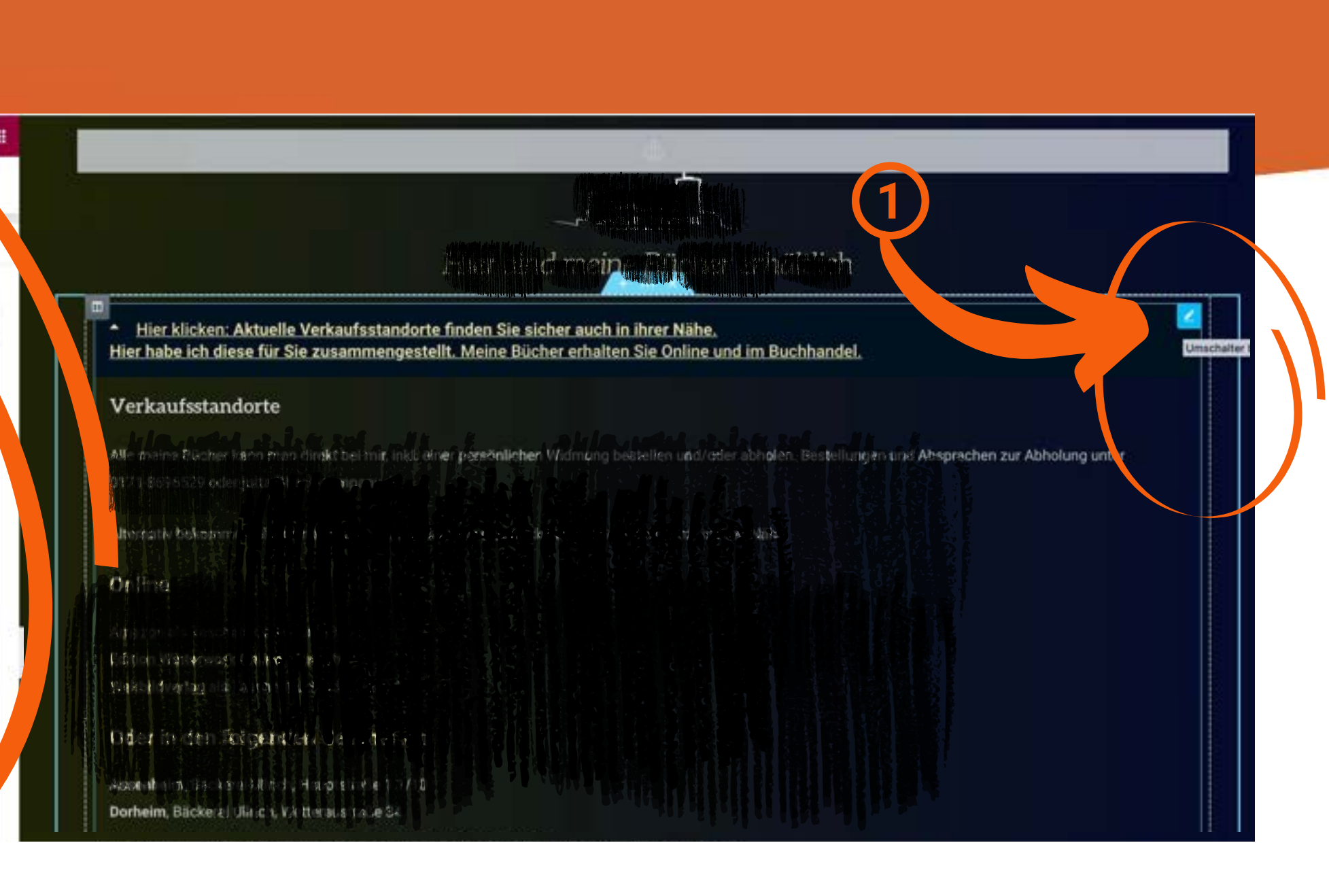

Texte in die vorgesehenen Felder eingeben. Beim XUmschalter kann die Ünerschrift wie auch der XInhalt ergänzt und geändert werden

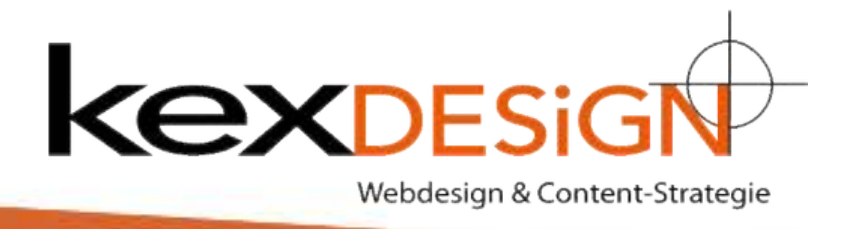

Nach jeder Änderung Inhalte direkt sichern über dem grünen Knopf im unteren Bereich

Über die drei Linien "Elementor verlassen" klicken

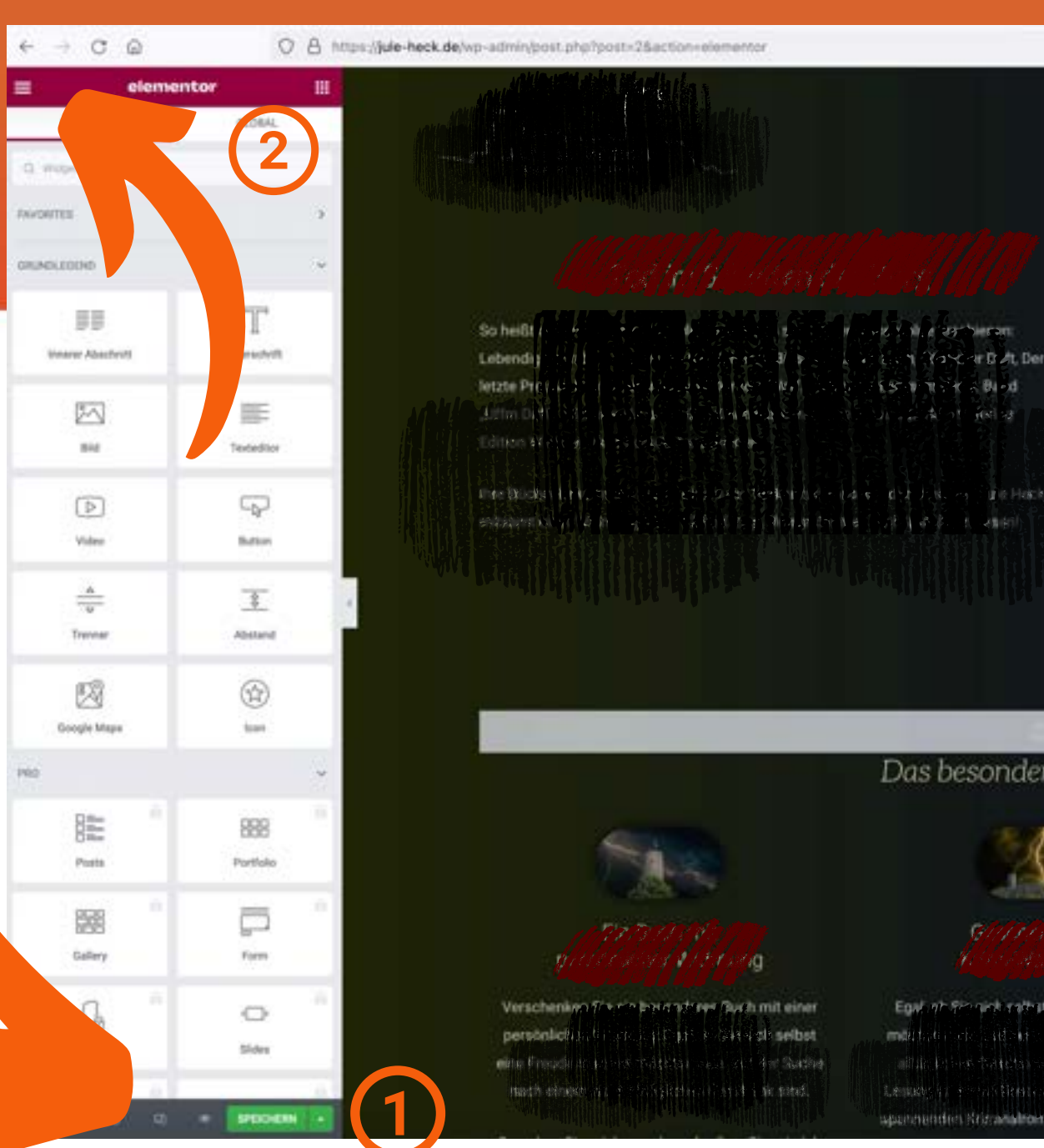

Danach von WordPress abmelden. Dazu oben rechts klicken und "Abmelden" auswählen

////// 😳 1 👎 0 🕂 Neu 🚺 🙆

1111118 Dashboard Dashboard

S 6 8/11/0

Aktualisierungen

Startseite

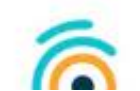

Hey Limit-Login-Attempts-Reloaded-Benutzer!

Wir würden gern deine Meinung zum Plugin hören! Bitte nimm dir ein paar Minuten Zeit, um hier ein paar Worte zu schreiben. Vielen Dank!

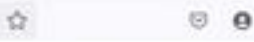

midnessur

55 T TOY & BI-J

Das besondere Geschenk

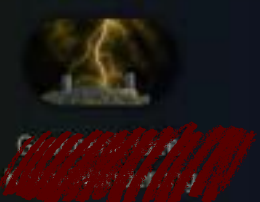

Egyl nh Sie nich rathat eine Freude machen maintain and although a failed onem nicht Table is the set of the set of th Leukes at even defendente set is not and emer usenmantin Misse allomati applatiquest von der

orgelesen, nutriever, orthogenant mid anderen Komibeae di tato i anche di discher Schweise Taucher She will in will be left and failled to be acceled 4000 and whitem in the second strategies

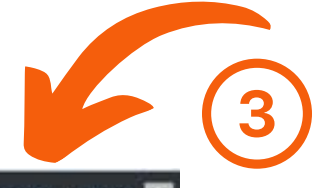

Willkommen, admin

admin **kexDESIGN** 

Profil bearbeiter

Abmelde

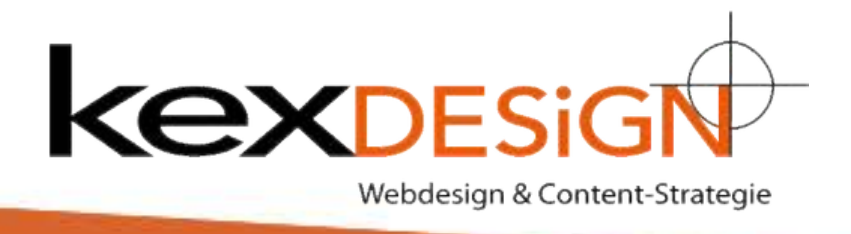

# Allgemein

Über das "Häuschen" kann aus WordPress heraus zwischen dem Bearbeitungsmodus und der Website-Ansicht gewechselt werden: 1 -> Dashbord: zum bearbeiten 2->zur Website: Ansicht für User ③Hier Bereich mit Klick aufklappen und Benutzer abmelden

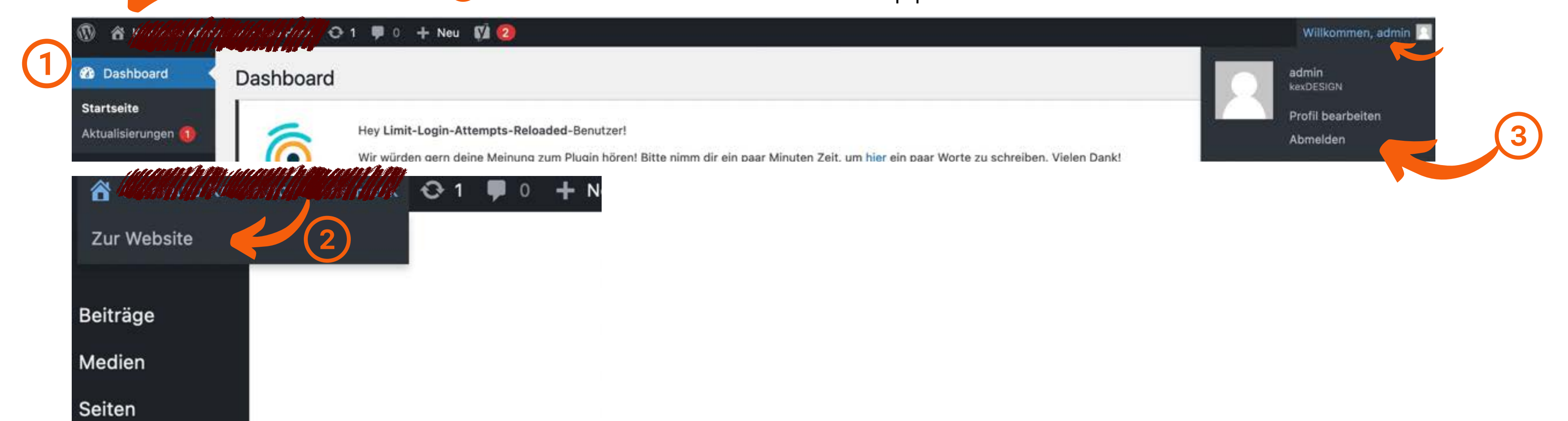

# Wir sind keine normale Werbeagentur...

Agentur mit außergewöhnlichen, kreativen Lösungsvorschlägen, praxisorientiert und pragmatisch mit schneller zielorientierter Umsetzung!

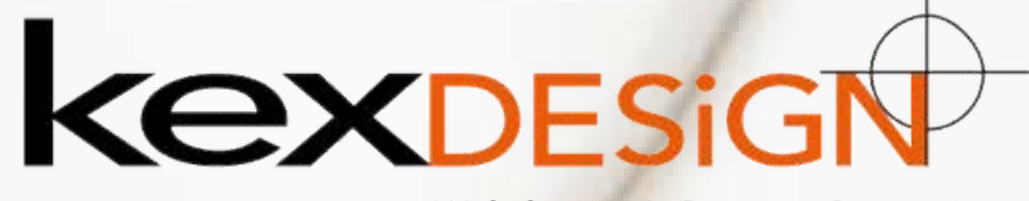

Webdesign & Content-Strategie

## www.kexDESIGN.dcom hallo@kexDESIGN.de